# Oppdatering av virtuelle møterom/flerpartskonferanse

# Velkommen til **join.nhn.no**

en videotjeneste for konsultasjoner, møter og undervisning

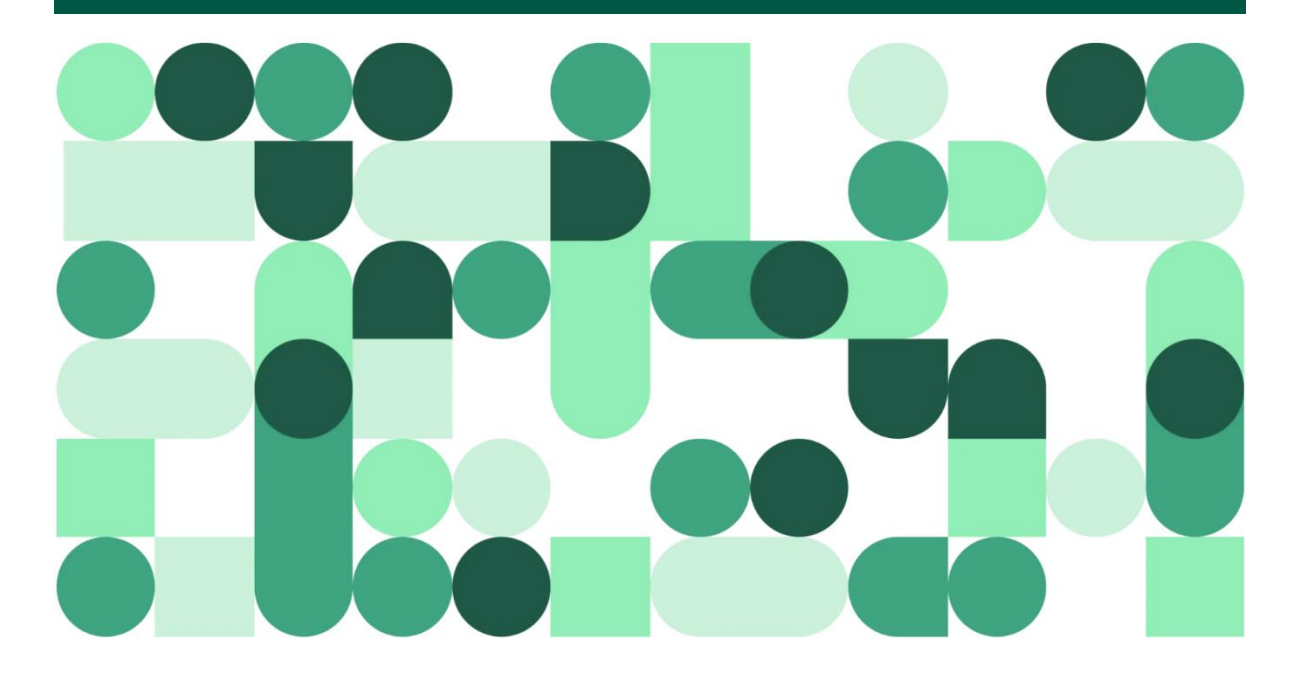

Norsk helsenett oppdaterer tjenesten 28. august 2022 til versjon 29.

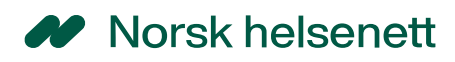

## Innholdsfortegnelse

| For brukere av Join.nhn.no og videoendepunkter                           | 3   |
|--------------------------------------------------------------------------|-----|
| Adaptive Composition                                                     | 3   |
| Forbedringer for registrering av stemmeaktivitet                         | 3   |
| Deltakervisning på flere skjermer for endepunkter med to skjermer        | 3   |
| Styring av ditt virtuelle møterom                                        | . 4 |
| Nye funksjoner for join.nhn.no                                           | 4   |
| Forbedret presentasjonsdeling                                            | 4   |
| Endre skjermoppsett/layout under en konferanse og vis/skjul deltakernavn | . 4 |
| Indikator for chatmeldinger                                              | . 5 |
| Trykk mellomromstasten for å snakke                                      | . 5 |

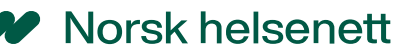

### For brukere av join.nhn.no og videoendepunkter

#### Adaptive Composition

Når du bruker Adaptive Composition-oppsettet:

Når du ser på presentasjonsinnhold som en del av skjermoppsettet vises det nå opptil 12 andre deltakere i tillegg til presentatøren og selve presentasjonen. Hvis "presentatøren" er en gruppe mennesker, vises opptil 8 andre deltakere, pluss presentatøren.

Konferanseindikatorene øverst i oppsettet bruker nå forskjellige farger for forskjellige varslingsmeldinger: lydhøyttalerindikatorer har en grønn kant, og meldinger som låst, opptak og transkribering har en rød kant. Meldingene inkluderer også det tilhørende ikonet sammen med meldingsteksten.

#### Forbedringer for registrering av stemmeaktivitet

Vi har forbedret måten stemmeaktivitet oppdages på ved å bedre skille mellom faktisk tale og bakgrunnsstøy. Dette reduserer sannsynligheten for at personer som ikke snakker men som har hørbar bakgrunnsstøy blir byttet til hovedtaler posisjonen. Merk at dette ikke fjerner støy fra lyden.

# Deltakervisning på flere skjermer for endepunkter med to skjermer

SIP-endepunkter med to skjermer kan vise konferansedeltakere på tvers av begge skjermene slik at du kan vise flere deltakere enn om du har en enkelt skjerm. Denne visningsmodusen er for øyeblikket bare tilgjengelig for noen møte- og skjermoppsett. Dette er en teknologisk forhåndsvisningsfunksjon i denne utgivelsen.

#### Norsk helsenett

#### Styring av ditt virtuelle møterom

Vertsdeltakere som bruker endepunkter kan kontrollere aspekter ved en konferanse ved å bruke tastaturet.

- \*6 Slår på/av mute
- \*9 Bytter deltakervisning på flere skjermer

Tidligere oppdatering:

- \*7 Lås eller åpne rommet
- \*5 Demp/åpne mikrofon til alle gjester
- \*8 Endre layout til alle deltakere i konferansen

## Nye funksjoner for join.nhn.no

#### Forbedret presentasjonsdeling

Når man sender eller mottar presentasjonsinnhold (filer eller skjermdeling) i join.nhn.no, sendes det nå via den eksisterende samtaleforbindelsen som brukes for lyd- og videomedier. Dette betyr:

- Forbedrede presentasjons tider da det ikke lenger er nødvendig å opprette en ny samtale.
- Forbedret maskinvareressursallokering ettersom presentasjonsstrømmen ikke lenger krever noen ekstra ressurser.
- Innkommende presentasjonsinnhold vises i join.nhn.no i full HD-videobevegelse som standard.

# Endre skjermoppsett/layout under en konferanse og vis/skjul deltakernavn

Vertsdeltakere kan bruke et nytt alternativ for å endre skjermoppsett i sidepanelets kontrollmeny. Dette lar deg dynamisk endre oppsettet som brukes under en konferanse til et av alternativene for oppsett, og for å bytte visning av deltakernavn.

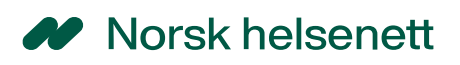

| ← Control              | ×                                                                     |
|------------------------|-----------------------------------------------------------------------|
| <b>1</b> Lock meeting  | Select Layout / Show Names                                            |
|                        | Note: Any changes will be seen by every participant in the conference |
| Oisconnect all         | Adaptive Composition                                                  |
| ☑ Select media devices |                                                                       |
| (i) Get media stats    |                                                                       |
| 📯 Add participant      | Speaker Focused                                                       |
| Henchange layout       |                                                                       |
|                        | Equal                                                                 |
|                        |                                                                       |
|                        | Show participant names Hide participant names                         |

#### Indikator for chatmeldinger

En visuell indikator vises når en ny chat-melding mottas. Det vises mot fanen hendelser. Hvis sidepanelet er åpent og viser deltakerlisten, eller over knappen som brukes til å vise sidepanelet hvis sidepanelet er lukket.

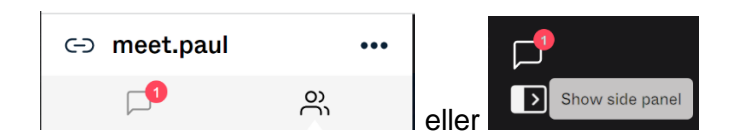

#### Trykk mellomromstasten for å snakke

Hvis en deltaker har dempet seg selv kan de trykke og holde nede mellomromstasten på tastaturet, for å slå på og oppheve demping midlertidig. Dette gjelder ikke dersom deltakeren er administrativt dempet.